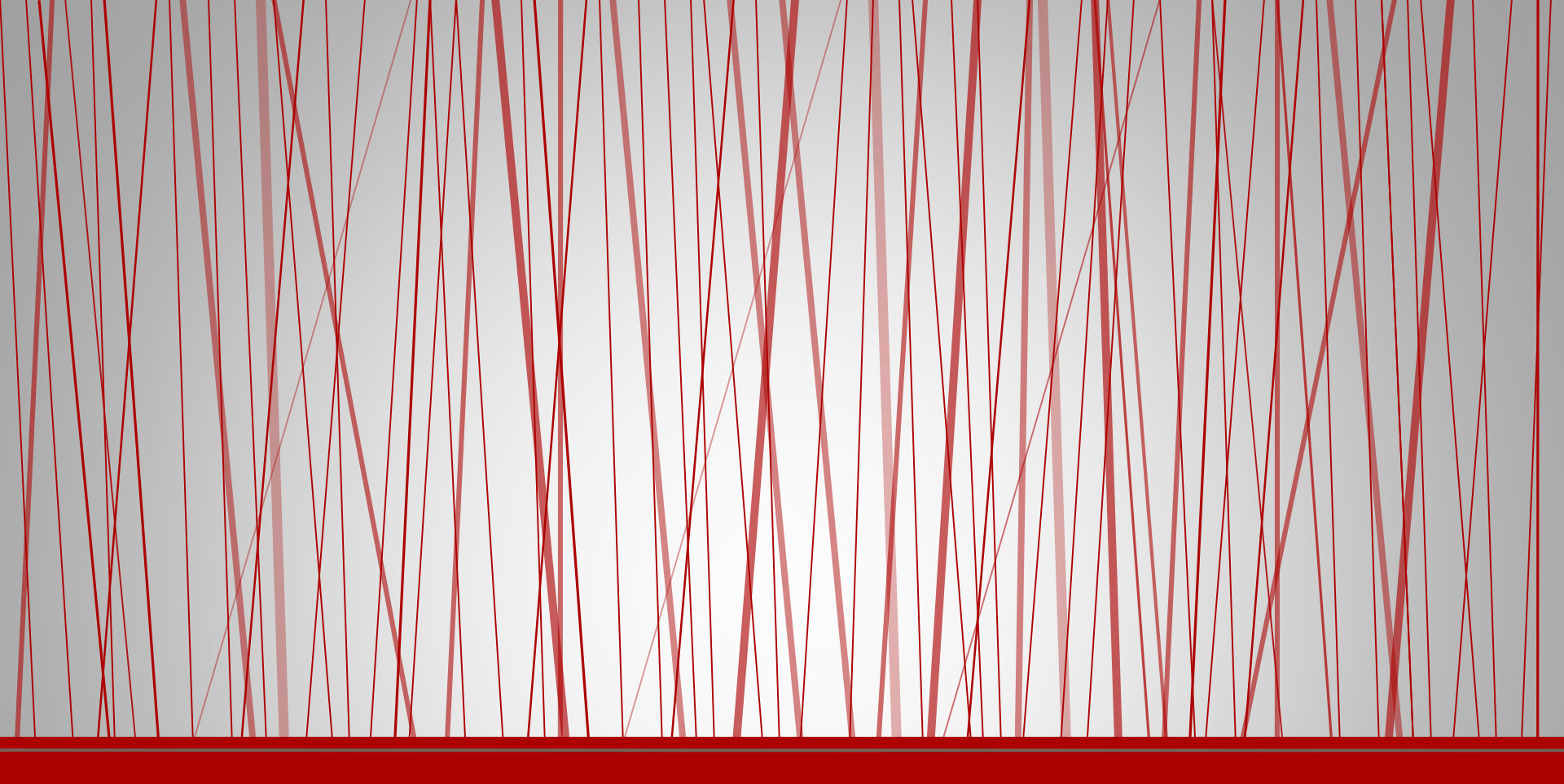

## Catch the Ball Game

Simple game with variables

# Catch the Ball game

- A ball falls from the sky.
- When you click on it, it glides to a random position at the top of the screen and begins to fall again.
- If the ball touches the floor, you lose.

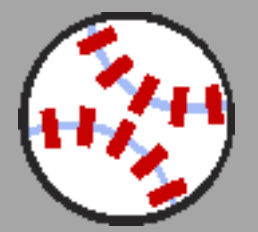

#### Add two sprites as shown

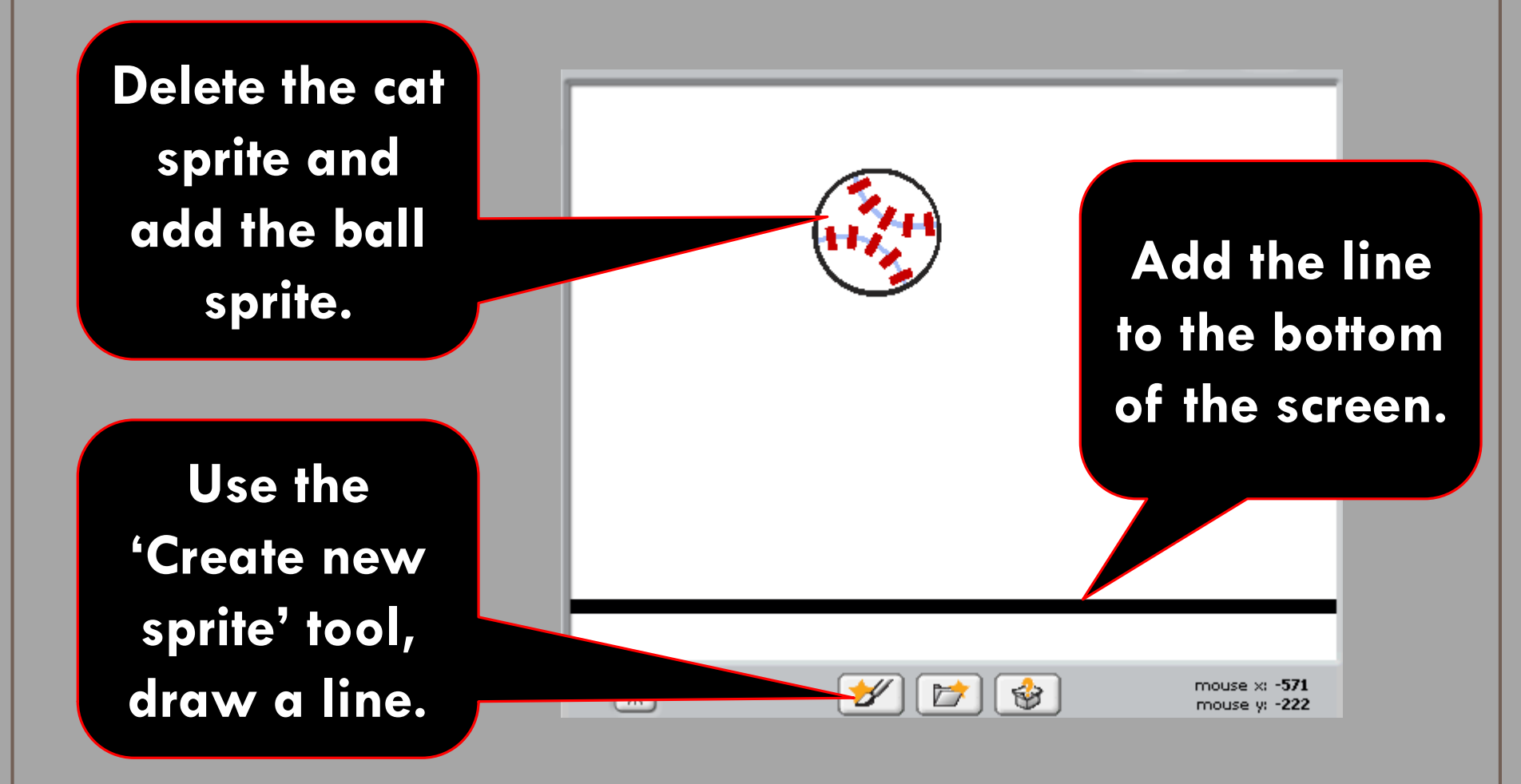

#### Rename the sprites

- Rename the line sprite to 'Floor'.
- Rename the ball sprite to 'Ball'.

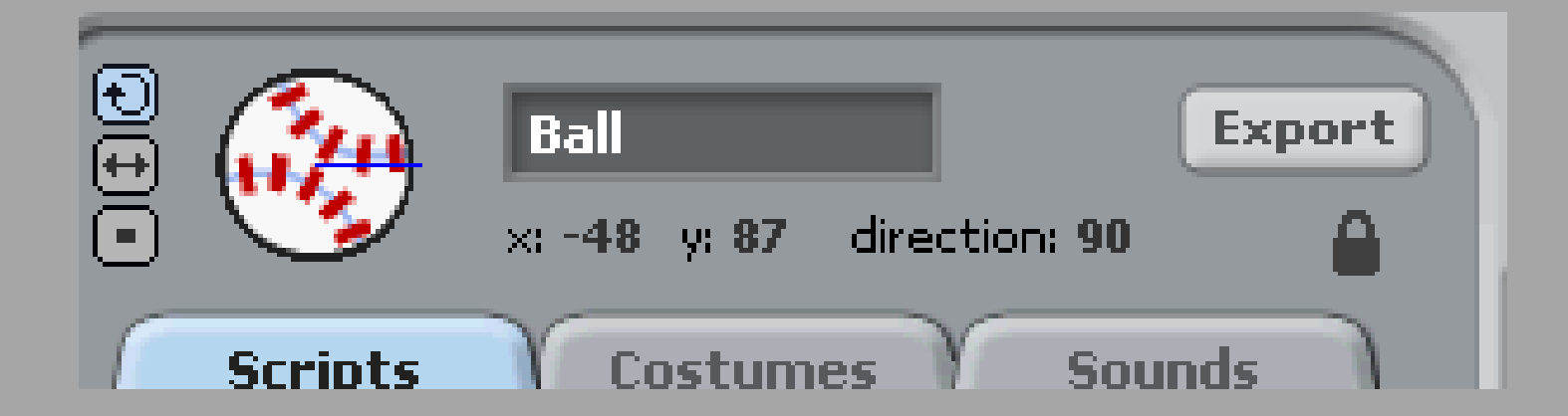

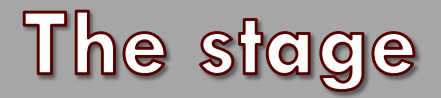

#### • Click on the stage...

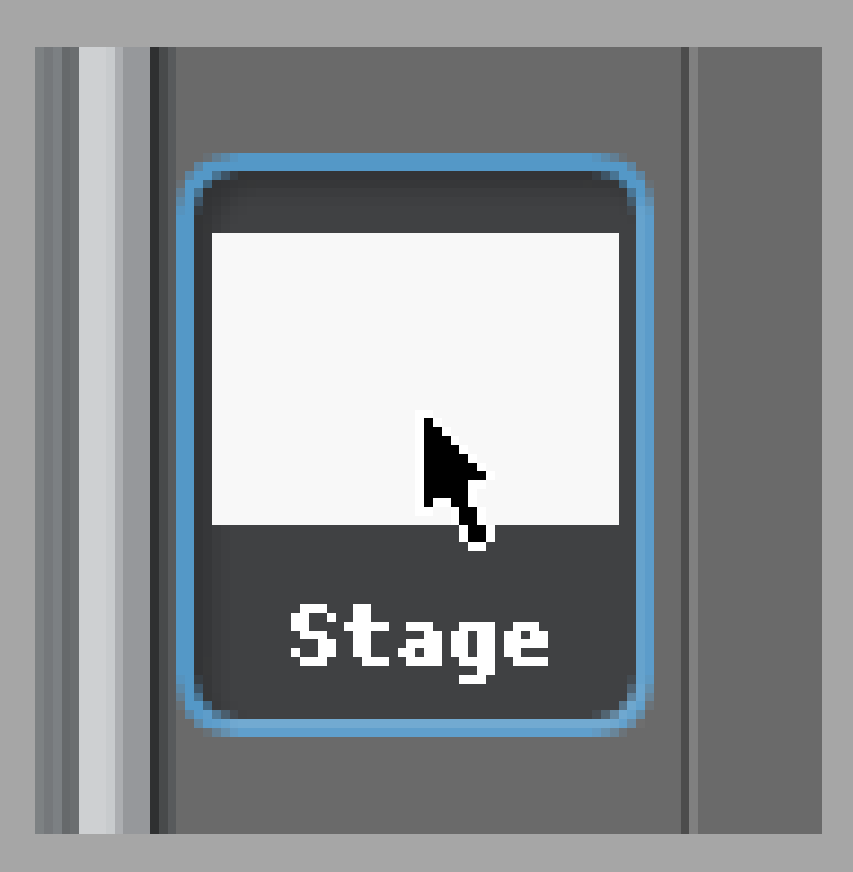

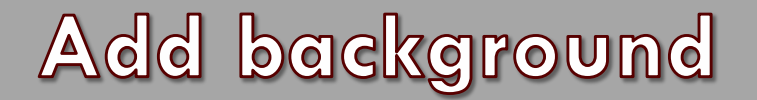

#### • Click the 'Backgrounds' tab.

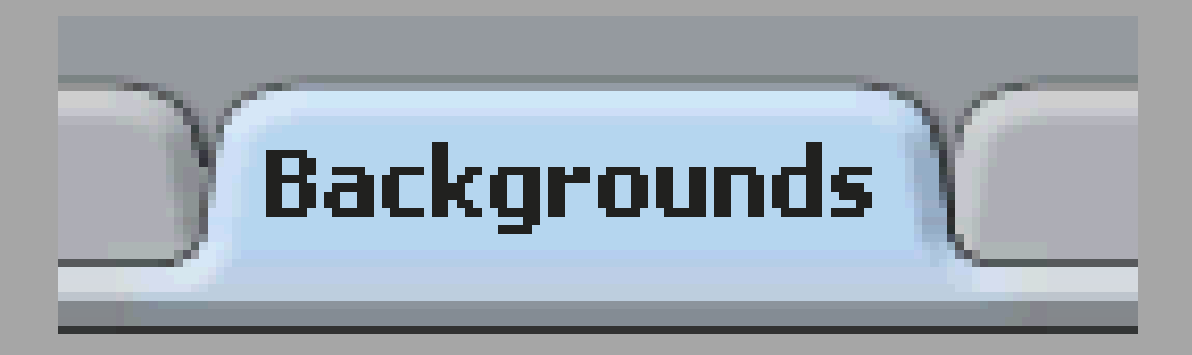

• Click on 'Import'.

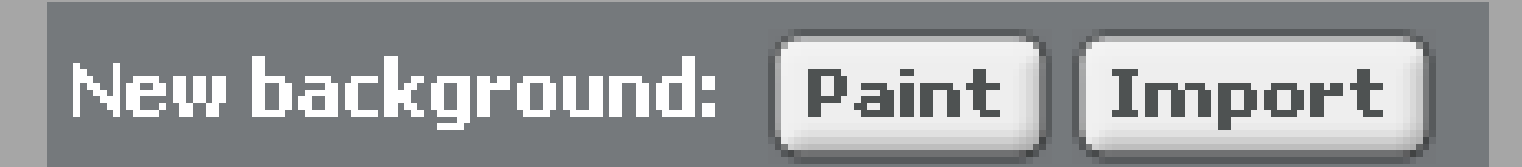

#### Add background

- Locate a suitable background.
- Click 'OK'.

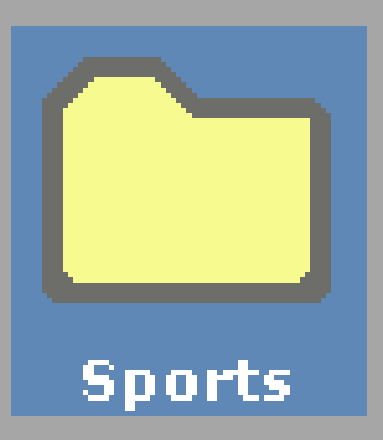

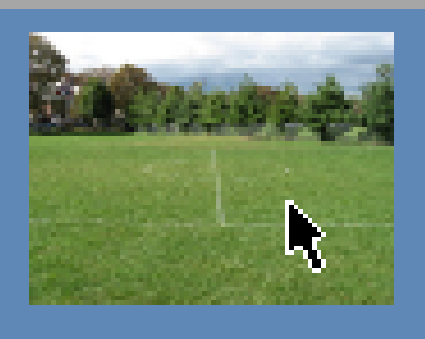

#### playing-field

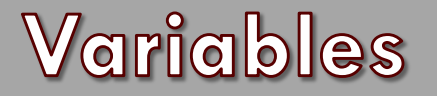

• Click 'Variables'.

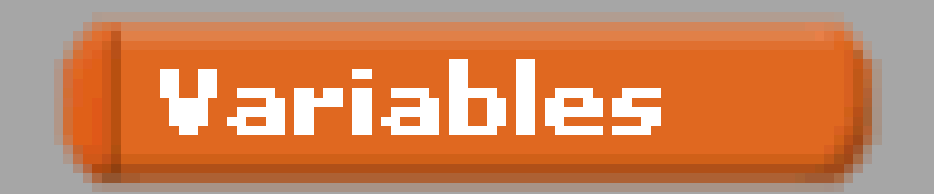

• Click 'Make a variable'.

# Make a variable

#### Variables

- Type in 'score'.
- Click 'OK'.

| ?                                                  |
|----------------------------------------------------|
| Variable name?                                     |
| Score                                              |
| lace For all sprites $igodot$ For this sprite only |
| Cancel                                             |

## Add the script

Add the script to the Ball sprite EXACTLY as it is shown on the handout.

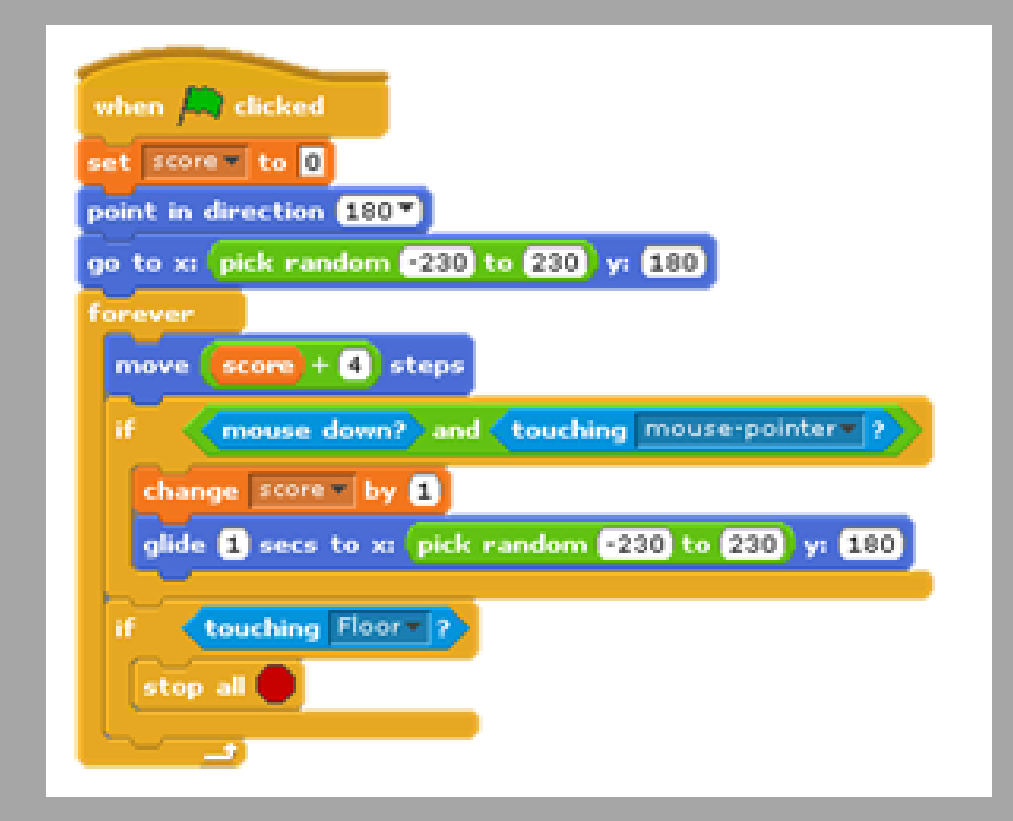

#### Play the game

- You should now have a complete game. Try it out.
- Work out how you could improve the game.
- Experiment with the settings to see how the game can be changed.